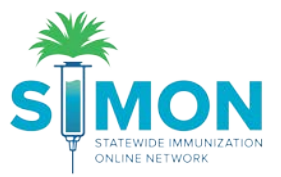

## Adding and Administering Vaccines as a Provider Tracking Inventory in SIMON

This step by step takes you through the processes to add and/or administer vaccines as a provider tracking full inventory.

1. Search for a patient under the "Patients" module of the menu on the left side of the screen.

| SUSTICE MMUNIZATION<br>STATEWIDE MMUNIZATION<br>ONLINE NETWORK | WELCOME TO THE<br>STATEWIDE IMMUNIZATION     |
|----------------------------------------------------------------|----------------------------------------------|
| Home                                                           | Default Provider/Clinic                      |
| Patients 🗧                                                     |                                              |
| Search                                                         | Provider/Clinic : BRITTANY TYPE 1 INVENTORY, |
| Demographics                                                   | SELECT A CLINIC BY TYPING PROVIDER,          |
| Local IDs                                                      |                                              |
| Drograma                                                       |                                              |

- 2. Type in enough information to find the specific patient you're administering vaccines to. If they do not exist in SIMON, create a new patient. (Follow the instructions in the step by step guide for creating a patient.)
- 3. From the drop-down to the right of the patient's name, select "Immunizations".

| Last Name                | e First Name                                                                      | e M                               | iddle Name        | DOB                                             | Ge       | nder |       |
|--------------------------|-----------------------------------------------------------------------------------|-----------------------------------|-------------------|-------------------------------------------------|----------|------|-------|
| TWA                      | MAR                                                                               |                                   |                   | MM/DD/YYYY                                      |          |      |       |
| Previo                   | us Criteria                                                                       |                                   |                   |                                                 | Cle      | ear  | Searc |
|                          |                                                                                   |                                   |                   |                                                 |          |      |       |
|                          |                                                                                   |                                   |                   |                                                 |          |      |       |
| earch R                  | esults - 1 record(s)                                                              |                                   |                   |                                                 |          |      |       |
| earch R                  | Results - 1 record(s)                                                             | Candar                            | DOR               | <br>Anting                                      |          |      |       |
| earch R<br>ID            | Results - 1 record(s)<br>Name                                                     | Gender                            | DOB               | Action                                          |          | _    | 1     |
| earch R<br>ID<br>1055013 | Name<br>TWAIN, MARK                                                               | Gender<br>M                       | DOB<br>08/09/2010 | Action<br>Demog                                 | yraphics | •    |       |
| ID<br>1055013            | Name<br>TWAIN, MARK<br>312 S BULL ST                                              | Gender<br>M                       | DOB<br>08/09/2010 | Action<br>Demog                                 | graphics | •    | ]     |
| earch R<br>ID<br>1055013 | Name<br>TWAIN, MARK<br>312 S BULL ST<br>DENVER, CO 29205                          | Gender<br>M                       | DOB<br>08/09/2010 | Action<br>Demog                                 | jraphics | -    |       |
| earch R<br>ID<br>1055013 | Name<br>TWAIN, MARK<br>312 S BULL ST<br>DENVER, CO 29205                          | Gender<br>M                       | DOB<br>08/09/2010 | Action<br>Demog                                 | graphics | •    |       |
| earch R<br>ID<br>1055013 | Results - 1 record(s)<br>Name<br>TWAIN, MARK<br>312 S BULL ST<br>DENVER, CO 29205 | Gender<br>M                       | DOB<br>08/09/2010 | Action<br>Demog<br>Demographics<br>mmunizations | graphics | •    |       |
| earch R<br>ID<br>1055013 | Name<br>TWAIN, MARK<br>312 S BULL ST<br>DENVER, CO 29205                          | Gender<br>M<br>king the 'New Pati | DOB<br>08/09/2010 | Action<br>Demog<br>Demographics<br>mmunizations | graphics | •    |       |

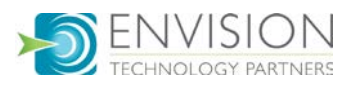

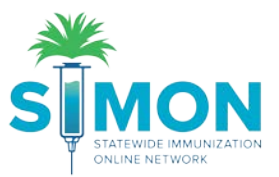

- 4. From the green drop-down menu at the top of the page select "Add Vaccines".
  - If the vaccines have already been added to the patient by clerical staff and you are only administering the vaccines, skip to step 11.

| TWAIN, MARK ID: 1055013 DOB: 08/09/2010 A               | GE: 9Y 2M 1D GENDER: M                                      |
|---------------------------------------------------------|-------------------------------------------------------------|
| Immunizations Home ()                                   | T ▼     Image: Links ▼     Select Action       Add Vaccines |
| View                                                    | Administer Vaccines<br>Add History                          |
| DOB Age History of Varicella?<br>08/09/2010 PY 2M 1D NO | Date of Varicella                                           |

5. Confirm the default clinic is correct, complete Vaccination Date and the Prescribing individual. If you do not want the patient's default clinic to update to the clinic administering the vaccine, check the box beneath the clinic that reads "Do not set this clinic as the 'default clinic' for this patient".

| Precautions/Contraindications                                   |             |          |                      |                |
|-----------------------------------------------------------------|-------------|----------|----------------------|----------------|
| Clinic *                                                        | Vacc Date * |          | Prescribed By        |                |
| BRIT TYPE 3 INVENTORY V                                         | 10/10/2019  | 9Y 2M 1D | ADMIN, WEBIZ (DIETI  | CIAN)          |
| Do not set this clinic as the 'default clinic' for this patient |             |          |                      |                |
| elient is VEC eligible                                          |             |          | Display All Vaccines | Clear Vaccines |

6. If you're adding a recommended vaccine, it will automatically populate. (If you do not want recommended vaccines to auto populate you can edit this in user defaults or update the check box on the Immunizations Home screen.) If you'd like to add another, you can select it from the drop down of the next blank vaccine space.

| Patient is VFC eligible |                                                    | Display All Vaccines Clear Vaccines |
|-------------------------|----------------------------------------------------|-------------------------------------|
|                         | 1                                                  | If Vaccine Refused, Reason          |
| Vaccine                 | VIS/Publication On-Hand                            | •                                   |
| HEP A, PED/ADOL, 2D     | <ul> <li>Select VIS</li> <li>Select VIS</li> </ul> | •                                   |
|                         | -                                                  | <b>T</b>                            |
|                         | T                                                  | Ţ                                   |

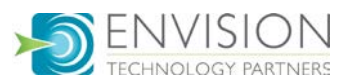

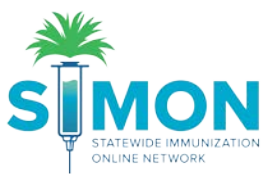

7. If you do not have the vaccine on hand, you will see the red "x" under "on-Hand" in the vaccine table. You can still create the vaccine to be administered, or you can clear it from the screen by selecting the blank space in the drop-down menu of vaccines.

|   | Patient is VFC eligible |              |     |            |                          | Display All Vaccines | Clear Vaccines |
|---|-------------------------|--------------|-----|------------|--------------------------|----------------------|----------------|
|   |                         |              |     |            | If Vaccine Refused, Reas | son                  |                |
| _ | Vaccine                 | VIS/Publicat | ion | On-Hand    |                          |                      | •              |
|   | HEP A, PED/ADOL, 2D     | Select VIS   | Ø   | <b>0</b> 1 |                          |                      | •              |
|   | MMR T                   | Select VIS   | Ø   | 0          |                          |                      | •              |
|   | •                       |              |     |            |                          |                      | •              |

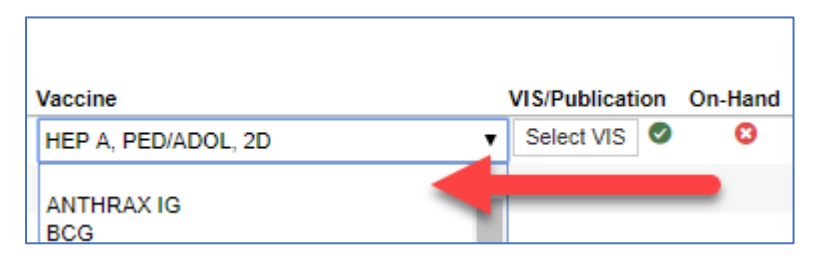

8. If the patient refuses a vaccine, you'll document that under the vaccine refusal reason section to the right of the selected vaccine.

| Patient is VFC eligible |   |              |    |         | Display All Vaccines Clear Vac                                              | ces |
|-------------------------|---|--------------|----|---------|-----------------------------------------------------------------------------|-----|
|                         |   |              |    |         | If Vaccine Refused, Reason                                                  |     |
| Vaccine                 | V | IS/Publicati | on | On-Hand |                                                                             | •   |
| HEP A, PED/ADOL, 2D     | • | Select VIS   | Ø  | 8       |                                                                             | •   |
| MMR                     | • | Select VIS   | 0  | 0       | MEDICAL EXEMPTION WITH AFFIDAVIT                                            |     |
|                         | • |              |    |         | OTHER                                                                       |     |
|                         | • |              |    |         | PARENTAL DECISION<br>PATIENT DECISION                                       |     |
|                         | ۲ |              |    |         | RELIGIOUS EXEMPTION WITH AFFIDAVIT<br>RELIGIOUS EXEMPTION WITHOUT AFFIDAVIT |     |

9. If you are the individual creating and administering the vaccines, you can select "Create and Administer" to document that you've given the patient the vaccine and skip to step 12. If you are only creating it to be administered later, you'll select "Create" from the drop-down option.

| Immunizations (1) Learn More  |             |           | Cancel | <b>T</b> - | Create And Administer 👻 |   |
|-------------------------------|-------------|-----------|--------|------------|-------------------------|---|
|                               |             |           |        |            | Create                  |   |
| Add                           |             |           |        |            |                         | 1 |
| Precautions/Contraindications |             |           |        |            |                         | 1 |
| Clinic *                      | Vacc Date * |           | Pre    | scribed By |                         |   |
| BRIT TYPE 3 INVENTORY         | 10/10/2019  | 🗐 9Y 2M 1 | D      | MIN, WEBI  | Z (DIETICIAN)           |   |

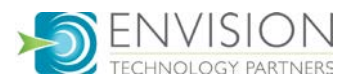

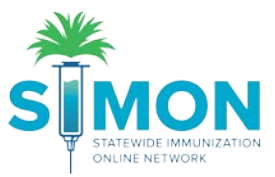

10. The immunizations home screen will now show vaccinations just created with a syringe symbol to the right indicating they have not yet been administered.

| Vaccine             | Dose | Date       | Age       | Clinic      |   |   |        |
|---------------------|------|------------|-----------|-------------|---|---|--------|
| Hep A               |      |            |           |             |   |   |        |
| Hep A, ped/adol, 2D | 1    | 10/10/2019 | 9Y 2M 1D  | BRIT TYPE 3 | * | ? | Delete |
| Нер В               |      |            |           |             |   |   |        |
| Hep B, ped/adol     | 1    | 10/07/2019 | 9Y 1M 28D | BRIT TYPE 1 |   | ? | Update |
| MMR                 |      |            |           |             |   |   |        |
| MMR                 | 1    | 10/10/2019 | 9Y 2M 1D  | BRIT TYPE 3 |   | ? | Delete |
| Influenza           |      |            |           |             |   |   |        |

11. To proceed to administration of vaccines, at the top of the screen, select "Administer Vaccines".

| TWAIN, MARK ID: 1055013 DOB: 08/09/2010 | AGE: 9Y 2M 1D GENDER: M                                      |
|-----------------------------------------|--------------------------------------------------------------|
| Immunizations Home                      | T ▼     C Links ▼     Select Action     ▼       Add Vaccines |
| View                                    | Administer Vaccines<br>Add History                           |

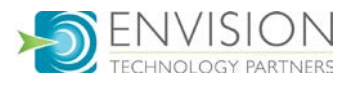

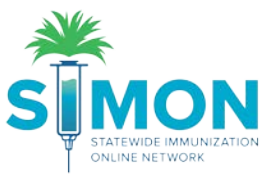

12. Complete the time of the administration and select the individual administering the vaccine. Selecting the top-level Administered By drop down will populate all the vaccines with the same name. If they are different individuals, select them each separately from the drop down to the right of each vaccine.

| Administer          |                                                |                |                                                                                |
|---------------------|------------------------------------------------|----------------|--------------------------------------------------------------------------------|
| Patient is VFC eli  | Vaccination Time<br>jible 08:29 AM (HH:MM A/P) |                |                                                                                |
|                     | Administered By *                              |                | Refusal Reason *                                                               |
| Vaccine             |                                                | •              | τ                                                                              |
| Hep A, ped/adol, 2D |                                                | •              | Mfg   Lot   Exp Date (MM/DD/YY)   Funding Src   Inv Loc   NDC   Brand *        |
|                     |                                                |                | NO INVENTORY AVAILABLE                                                         |
|                     | Did r                                          | iot Admin 🕑    | Body Site * Route * Dosage Refusal Reason                                      |
|                     | -                                              | Delete         |                                                                                |
|                     | VFC:I                                          | s underinsured | 1                                                                              |
| MMR                 | ADAMS, JOHN (MD)                               | •              | Mfg   Lot   Exp Date (MM/DD/YY)   Funding Src   Inv Loc   NDC   Brand *        |
|                     |                                                |                |                                                                                |
|                     | Did r                                          | iot Admin 📃    |                                                                                |
|                     |                                                | Delete         | (1) MSD   24/984   05/29/21   VFC   BRIT 3 INVEN   00006-4681-00   M-M-R II (0 |
|                     | VFC:I                                          | s underinsured |                                                                                |
|                     |                                                |                |                                                                                |
| L                   |                                                |                |                                                                                |
|                     |                                                |                |                                                                                |

| Administer          |                                   |                     |
|---------------------|-----------------------------------|---------------------|
| Patient is VFC elig | Vaccination Time<br>(HH:Nin, A/P) |                     |
|                     | Administered By *                 |                     |
| Vaccine             |                                   | • •                 |
| Hep A, ped/adol, 2D |                                   | ۲                   |
|                     |                                   | Did not Admin 🕑     |
|                     |                                   | Delete              |
|                     |                                   | VFC:Is underinsured |
| MMR                 |                                   | •                   |
|                     |                                   | Did not Admin 🔲     |
|                     |                                   | Delete              |
|                     |                                   | VFC:Is underinsured |
|                     |                                   |                     |

- 13. For the vaccine with inventory, you'll select the specific vaccine details from the drop down. Be sure to verify the lot number, expiration date and funding source. The body site and route should populate by default.
  - The vaccine created without any available inventory selects the "Did not Admin" check box by default.

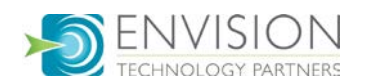

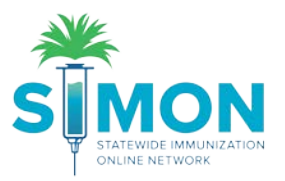

14. You can also document a vaccine refusal when administering vaccines:

| Did not Admin 📃     | Body Site * Route * | Dosage | Refusal Reason |   |
|---------------------|---------------------|--------|----------------|---|
| Delete              | <b>T</b>            | •      |                | • |
| VEC:ls underinsured |                     |        |                |   |

15. If a vaccine is selected with an inappropriate funding source, you'll receive this error stating that the patient has a different funding eligibility than the funding allocated to the vaccine being administered. Select "OK" and complete the borrowed reason on the vaccine listed in the message. A comment may be required depending on the reason selected.

|                | stella:10196 says                                                                                                    |               |   |
|----------------|----------------------------------------------------------------------------------------------------|---------------|---|
|                | You have selected a vaccine with a funding source marked as Private.<br>However this funding source is not appropriate per the patient's<br>eligibility status of Is underinsured. If this is what actually was<br>administered then press OK to continue, otherwise press Cancel to<br>change the information before proceeding. |               |   |
|                | Conflicting Vaccine:<br>Influenza, High Dose                                                                                                    |               |   |
|                | OK Cancel                                                                                                    |               |   |
| VII V          | LABLE T                                                                                                    |               |   |
| :              | Dosage Refusal Reason                                                                                                    |               |   |
| •              | Mfg   Lot   Exp Date (MM/DD/YY)   Funding Src   Inv Loc   NDC   Brand *                                                                                                    |               |   |
|                | (I) FMC   5464561   06/14/21   PRIVATE   BRIT 3 INVEN   49281-0401-88   FI                                                                                                    | LUZONE HD 201 | ۲ |
| not Admin 🔲    | Body Site * Route * Dosage Refusal Reason                                                                                                    |               |   |
| Delete         | LD V INTRAMUSCULAR V 0.50                                                                                                    | •             |   |
| s underinsured | Borrowed Reason * Comment                                                                                                    |               |   |
|                |                                                                                                    |               |   |

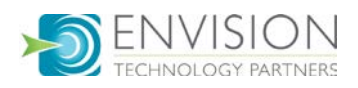

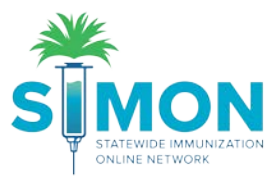

16. Lastly, click "Update" to administer the vaccines and save the record.

| TWAIN, MARK ID: 1055013 DOB: 08/09/2010                                         | AGE: 9Y 2M 1D GENDER: M     |
|---------------------------------------------------------------------------------|-----------------------------|
| Immunizations () Learn More                                                     | Cancel T 	 □ Links 	 Update |
| Administer                                                                      |                             |
| Vaccination Time Patient is VFC eligible 08:57 AM (HH:MM A/P) Administered By * |                             |

17. This will return to you to the Immunizations Home screen to see the vaccines that have been administered.

| TWAIN, MA                                                          | RK ID: 1055013                                                                           | DOB: 08/09/20                                                                       | 10 AGE: 9Y 3                                                 | 2M 27D GENDE            | er: M 【          |                                                          |                  |
|--------------------------------------------------------------------|------------------------------------------------------------------------------------------|-------------------------------------------------------------------------------------|--------------------------------------------------------------|-------------------------|------------------|----------------------------------------------------------|------------------|
| mmunizat                                                           | ions Hor                                                                                 | ne 🕕                                                                                |                                                              | 🗘 Links 🗸               | Selec            | t Action 🝷                                               |                  |
| View                                                               |                                                                                          |                                                                                     |                                                              |                         |                  |                                                          |                  |
|                                                                    |                                                                                          |                                                                                     |                                                              |                         |                  |                                                          |                  |
| DOB<br>08/09/2010                                                  | Age<br>IPY 2M 27D                                                                        | History of Varice<br>NO                                                             | lla?                                                         | Date of Varicella       | Ti<br>j re<br>va | he patient has previou<br>efused one or more<br>accines. | isly             |
| Recommended Please do not rely ACIP recommended http://www.edc.gor | I Immunizations fo<br>solely on the Recor<br>ed immunization sch<br>//vaccines/pubs/pinl | r today, 11/5/2019<br>mmender to foreca<br>redules and the CE<br>kbook/index.html#c | (9Y 2M 27D)<br>st immunization<br>DC Pink Book @<br>chapters | is. Utilize clinical ju | dgment ar        | nd consult both the                                      |                  |
| Vaccine                                                            |                                                                                          | Dose Date                                                                           | Age C                                                        | linic                   |                  |                                                          |                  |
| Hep A, ped/adol, 2                                                 | D                                                                                        | 1 10/10/20                                                                          | 19 9Y 2M 1D I                                                | BRIT TYPE 3             |                  | <b>()</b>                                                | pdate            |
| MMR                                                                |                                                                                          | 1 10/10/20                                                                          | 19 9Y 2M 1D 1                                                | BRIT TYPE 3             |                  | 0                                                        |                  |
|                                                                    |                                                                                          |                                                                                     |                                                              |                         |                  |                                                          | pdate            |
| Recommend                                                          |                                                                                          |                                                                                     |                                                              |                         | 🗹 Auto           | -Populate Add Vaccines                                   | Ipdate<br>Screen |

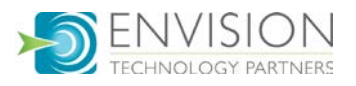